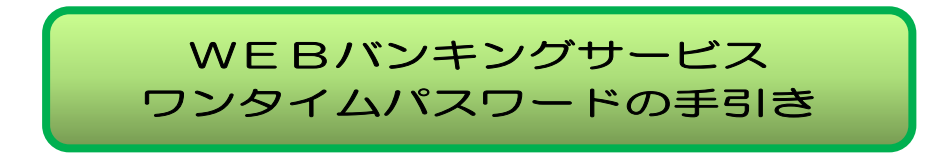

1. ワンタイムパスワードとは

ー度しか使わないパスワードで、使い捨てパスワードとも言われておりま す。ワンタイムパスワードは、「ワンタイムパスワードを生成するアプリ(ソ フトウェアトークン)または装置(ハードウェアトークン)」(以下、「トーク ン」といいます。)に表示されます。

当金庫では、北見しんきんWEBバンキングサービスをご利用の際のID およびログインパスワードに加え、ワンタイムパスワード(注)を使用するこ とで、パスワード盗用などによる不正なログインをしにくくすることや、お振 込等の資金移動を行う場合にも、ワンタイムパスワードを使用することで、不 正な送金を防止する目的でワンタイムパスワードを導入しております。

- (注) ログイン時のワンタイムパスワードは、ご利用者様が任意で利用の有無を ご選択いただけます。
- 2. トークンの種類

当金庫取扱いしているトークンは、次の2種類です。ご利用環境等をご確認 いただいた上で選択してください。

| 項     | 目   | ソフトウェアトークン          | ハードウェアトークン             |
|-------|-----|---------------------|------------------------|
| 入 手 7 | 方 法 | スマートフォン(またはタブレ      | 「インターネットバンキングサ         |
|       |     | ット)により、AppStore または | <u>ービス【ハードウェアトークン】</u> |
|       |     | GooglePlay からアプリをイン | <u>発行申込書」を当金庫本支店窓</u>  |
|       |     | ストールしてください。         | <u>□</u> にお届けください。     |
| 利用7   | 占 法 | トークンは、上記入手後にWEB     | バンキングログイン画面からお客        |
|       |     | さまにて利用登録を行ってくださ     | lu v.                  |
|       |     | くわしくは、後述の「4. ワンタ    | イムパスワード利用登録」をご覧        |
|       |     | ください。               |                        |
| 発行手   | 数料  | <b>無</b> 料          | 有料:2,200円(税込)          |
|       |     | ※アプリのダウンロードにかか      | ※故障・破損・電池切れの場合         |
|       |     | る通信費は、ご利用者様のご       | は、お使いのハードウェアト          |
|       |     | 負担になります。            | ークンと引換に無料で交換い          |
|       |     |                     | たします。                  |

※携帯電話(ガラケー)をご利用のお客さまは「ハードウェアトークン」のみご利用 いただけます。

## 3. トークンの仕様

当金庫で取扱いしておりますトークンの仕様は、以下のとおりです。

(1) ソフトウェアトークン

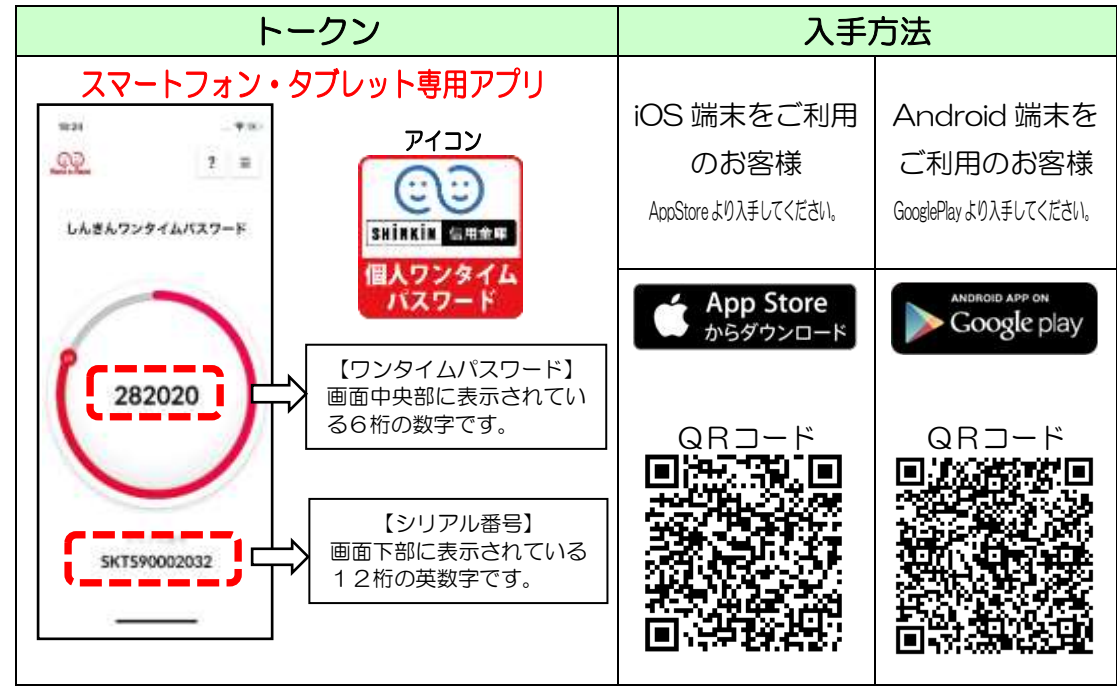

※30秒ごとにパスワードが更新されます。

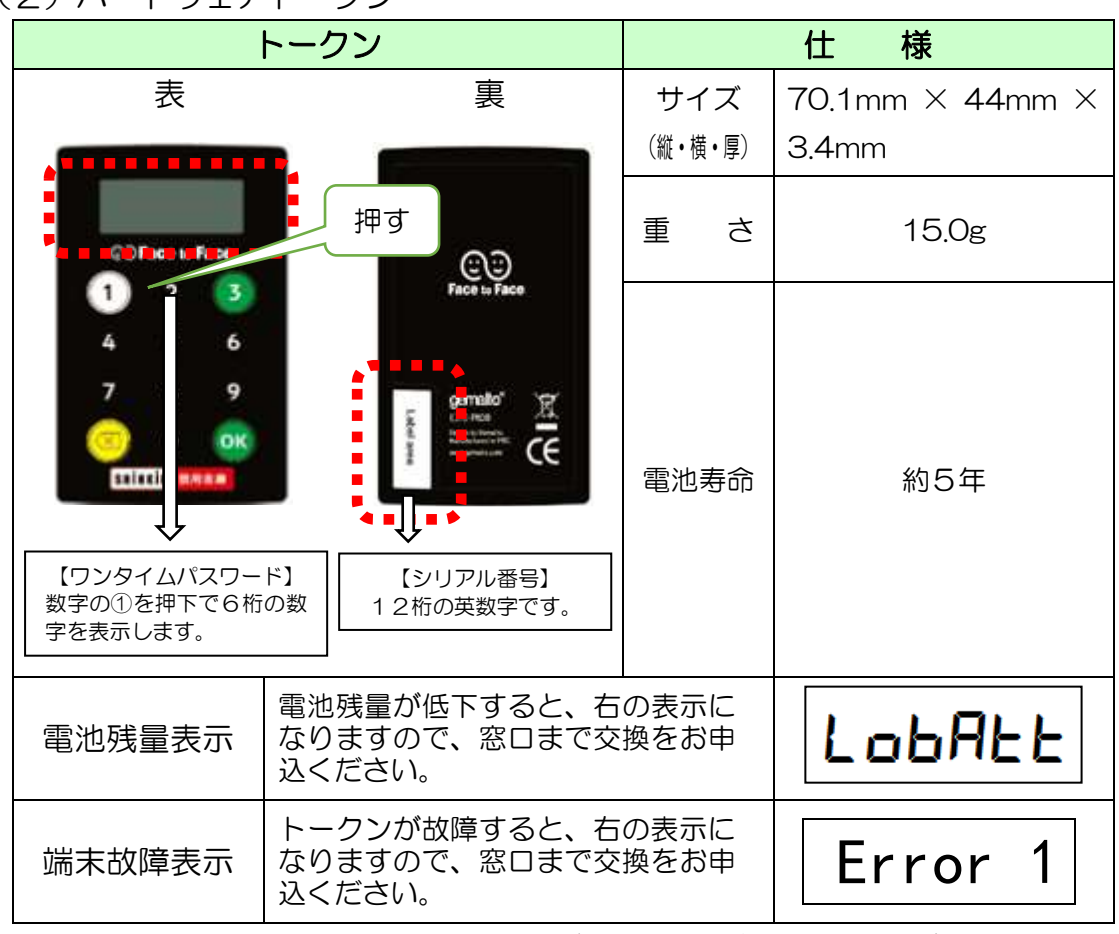

## (2) ハードウェアトークン

※パスワードの表示時間は、60秒です。(時間経過で自動電源OFF)

#### 4. ワンタイムパスワード利用登録

トークンをお手元にご準備いただきましたら、以下により「ワンタイムパス ワード利用登録」を行ってください。

(1) ログイン画面の表示

「ワンタイムパスワード利用登録」を行うには、WEBバンキングログイン 画面内の「利用開始」をクリック(タップ)します。

≪携帯電話(ガラケー)≫

≪パソコン≫

| 北見しんきん       | 文字サイズ                  | EB E大 ? ヘルプーB           |
|--------------|------------------------|-------------------------|
|              | こちらをクリック<br>します。       | ? この表面のヘルフ              |
| 契約者ID(利用者錄号) | $-\prec$               | <u> し</u><br>ワンタイムバスワード |
| パスワード        |                        | 利用開始 >                  |
|              | リフトウェアキーボード入力          | 交換 >                    |
|              | ログイン >                 | 利用中止                    |
|              | P 1242 (58000 # 540 55 | P 22946/129-FOCEM       |

《スマートフォン》

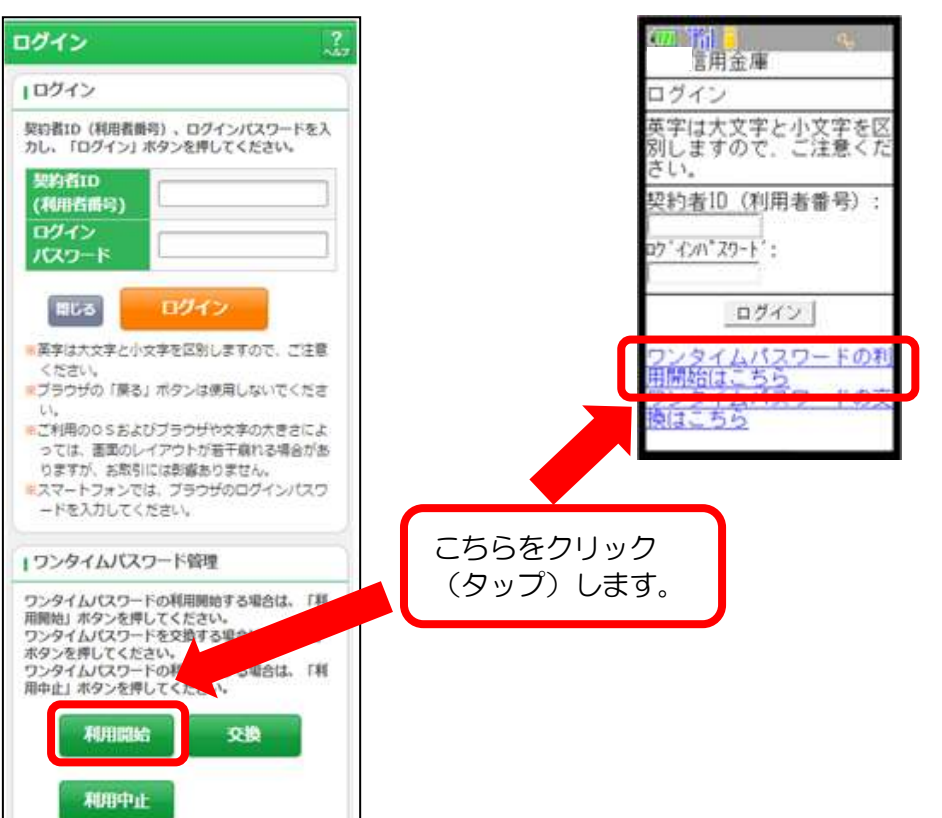

(2)利用者認証

次に「ワンタイムパスワード利用登録」 画面が表示されますので、ご登録 いただいております「契約者 I D」、「ログインパスワード」を入力し、「次 へ」をクリック(タップ)します。

【ワンタイムパスワード利用登録画面①】

| 皇 北見しんさん                                                      | 1954% ED                        | 七六 ? ヘルプー段    |                           |
|---------------------------------------------------------------|---------------------------------|---------------|---------------------------|
| フンタイムバスワード利用間站                                                |                                 |               |                           |
| Realize 7>9+64(80-FebB ) 08                                   | en 📄                            |               |                           |
| ワンタイムバスワードの利用登録を開始します。                                        |                                 |               |                           |
| 0 1-9>00000-010                                               |                                 |               |                           |
| 1一クンの意味には、高生味噌をのトーランが必要と<br>ンフトウェアトークンの入ったスマートフォンセレく          | 1952年。<br>19歳回年から記号されたパードウェストーの | ン後に用意すまい。     |                           |
|                                                               |                                 | •             |                           |
| 目的者ID(利用者番号)・ログインパスワードの                                       | DA.h                            |               |                           |
| REED HEREY                                                    |                                 | ご登録し          | いただいている「契約者               |
| odranto-r 💼                                                   | N 1721                          |               | と「ログインパスワー                |
|                                                               |                                 | ト」を/<br>ク (タ) | く刀し、「灰八」 をクリッ<br>ップ) します。 |
|                                                               | . 201                           |               |                           |
| 6 B 6                                                         |                                 |               |                           |
| 《スマートフォン》                                                     |                                 |               | ≪携帯電話(ガラケー)               |
| ワンタイムパスワード利用間始                                                |                                 |               |                           |
| HRHIDE > 9291(L/OO-FREE > MORDE                               |                                 |               | 信用金庫                      |
| 1 PERSIST                                                     |                                 |               | ワンタイムパスワード利用<br>開始        |
| リンジイムハスワード利用回復日の流れ<br>1、トーケンの原爆                               |                                 |               | ワンタイムパスワードの利              |
| \$\$\$141(利用有面句)                                              |                                 |               | 用を開始します。<br>契約来10(創田来悉号)・ |
| B240x639-¥                                                    |                                 |               |                           |
|                                                               |                                 |               | D7 10/1 20-1 :            |
| トークンの交換には、信用主要決定のカー・<br>必要になりますので、18をご知知された信用<br>事までお問題せください。 | 107<br>月金                       |               | 展る」次へ                     |
| App Store                                                     |                                 |               |                           |

#### (3) ワンタイムパスワード登録情報入力

最後に「ワンタイムパスワード利用登録」 画面が表示されますので、トー クンに表示されている「シリアル番号」 および「ワンタイムパスワード」と ご登録されている「資金移動用パスワード」を入力して、「登録」をクリッ ク(タップ)します。

【ワンタイムパスワード利用登録画面②】

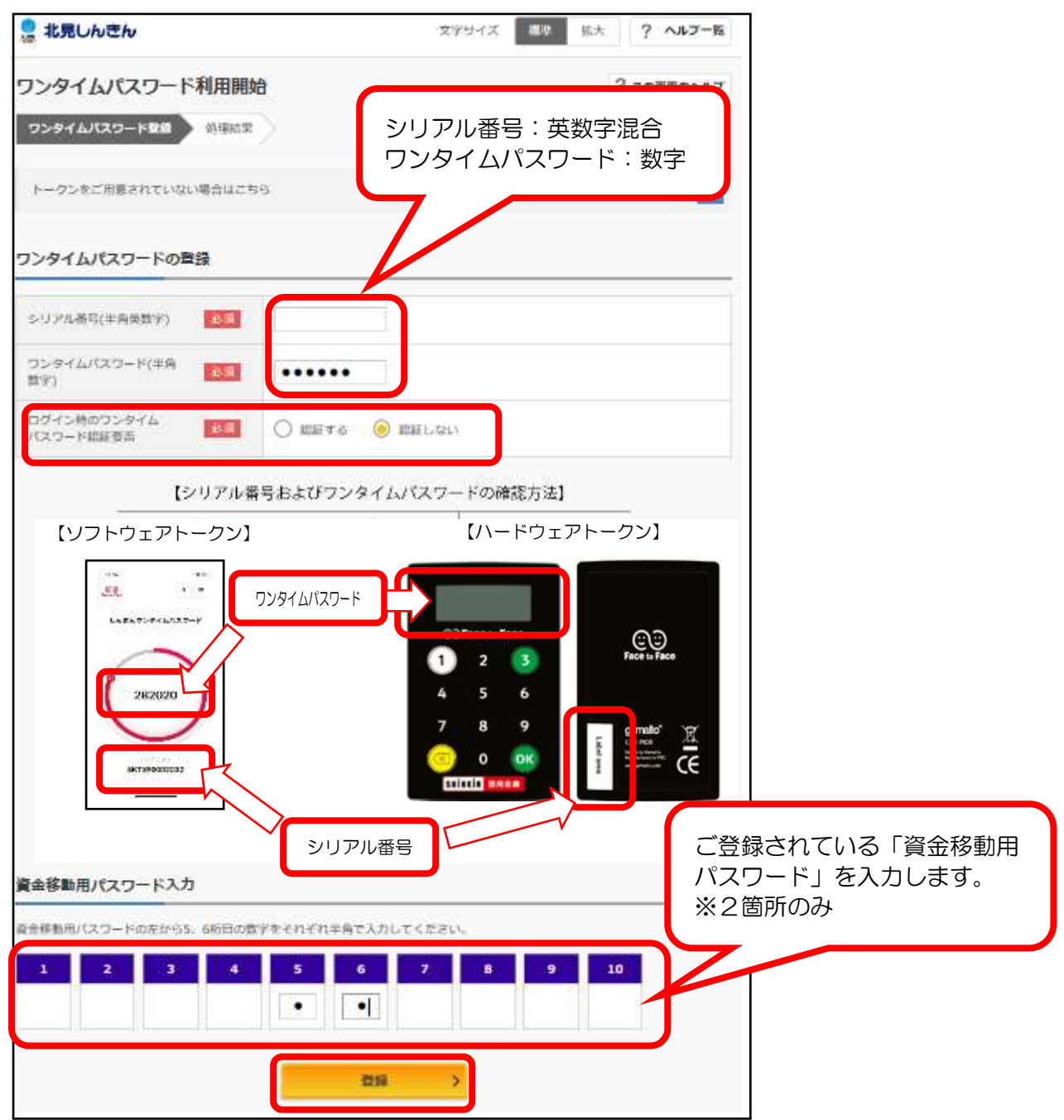

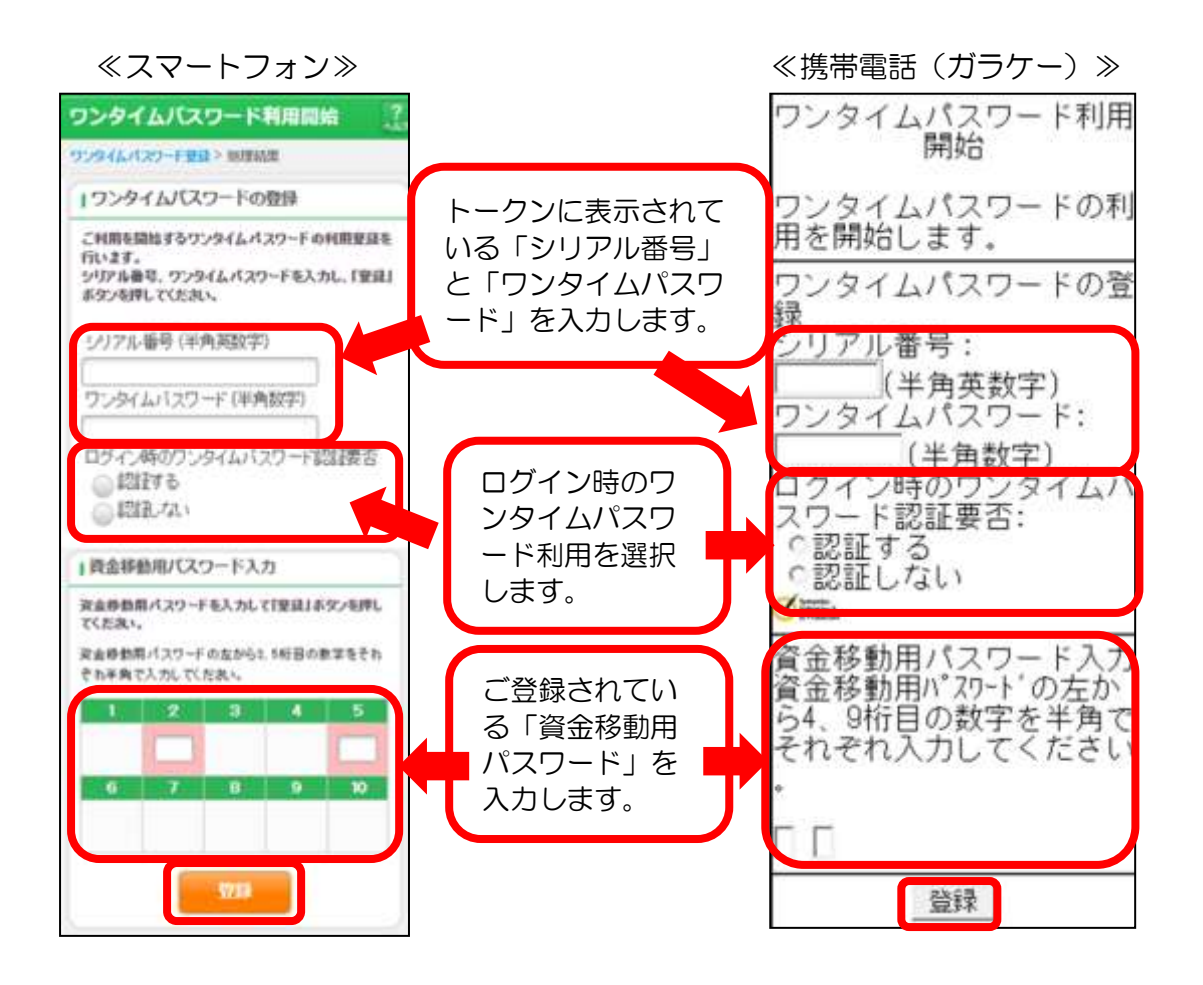

(4) ワンタイムパスワード登録完了 登録完了画面が表示され、トークンの登録が完了します。

【ワンタイムパスワード利用登録画面】

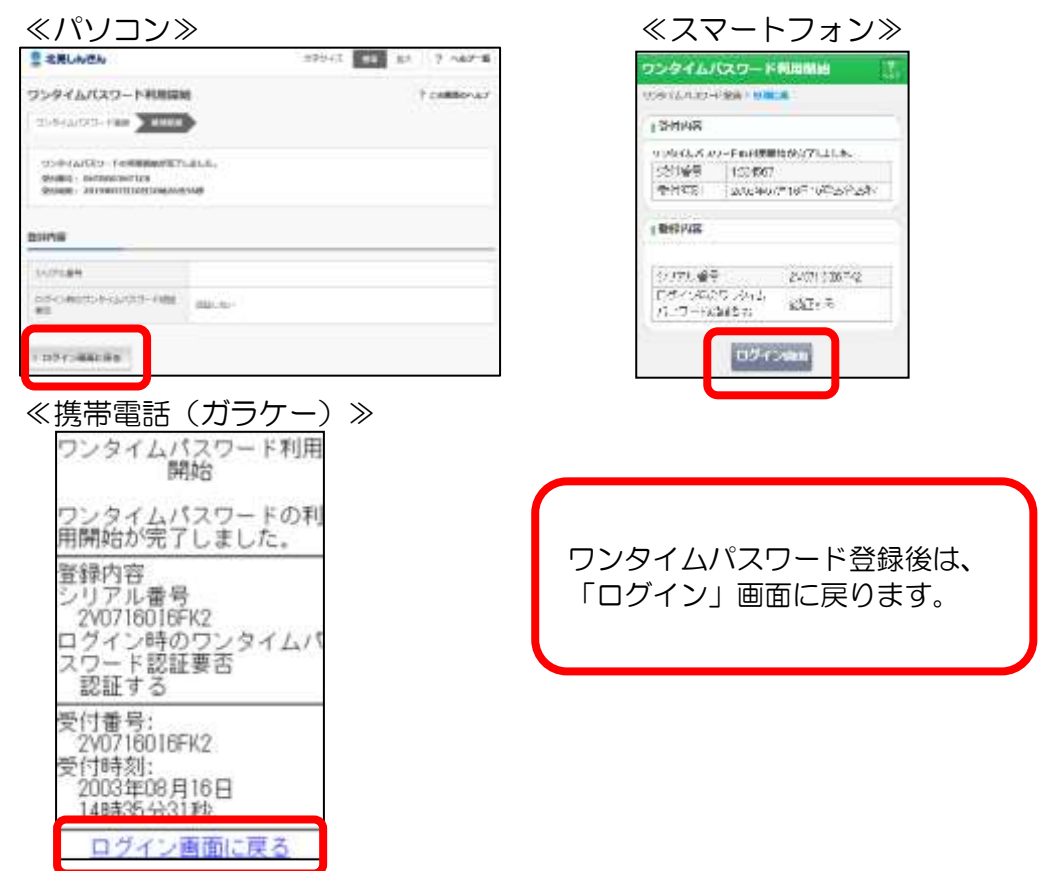

以上で、ワンタイムパスワードの利用開始操作は完了です。

ワンタイムパスワード利用登録後は、お振込等の資金移動の際は、ワンタイムパ スワードの入力が必要となります。

※ログイン時のワンタイムパスワードを「認証する」とご選択された場合は、ロ グイン時にもワンタイムパスワードの入力が必要となります。

#### 5. トークンの交換

ご利用中のソフトウェアトークンがインストールされているスマートフォン(またはタブレット)の入替えやハードウェアトークンの電池切れが近い等で新しいトークンに交換する場合は、次の操作が必要となります。

【トークン交換画面①】

| 北見しんさん       | 文字サイズ         | (1) 拡大 ? ヘルプー版      |
|--------------|---------------|---------------------|
|              | こちらちクリック      | ? この表面のヘルプ          |
| 契約者ID(利用者曲号) | します。          |                     |
| パスワード        |               | 9794120(スワード)利用開始 > |
| 1            | リフトウェアキーボード入力 | 交換 >                |
| -            |               | 利用中止 >              |
|              |               | ₽ ワンタイムはスワードのご書内    |

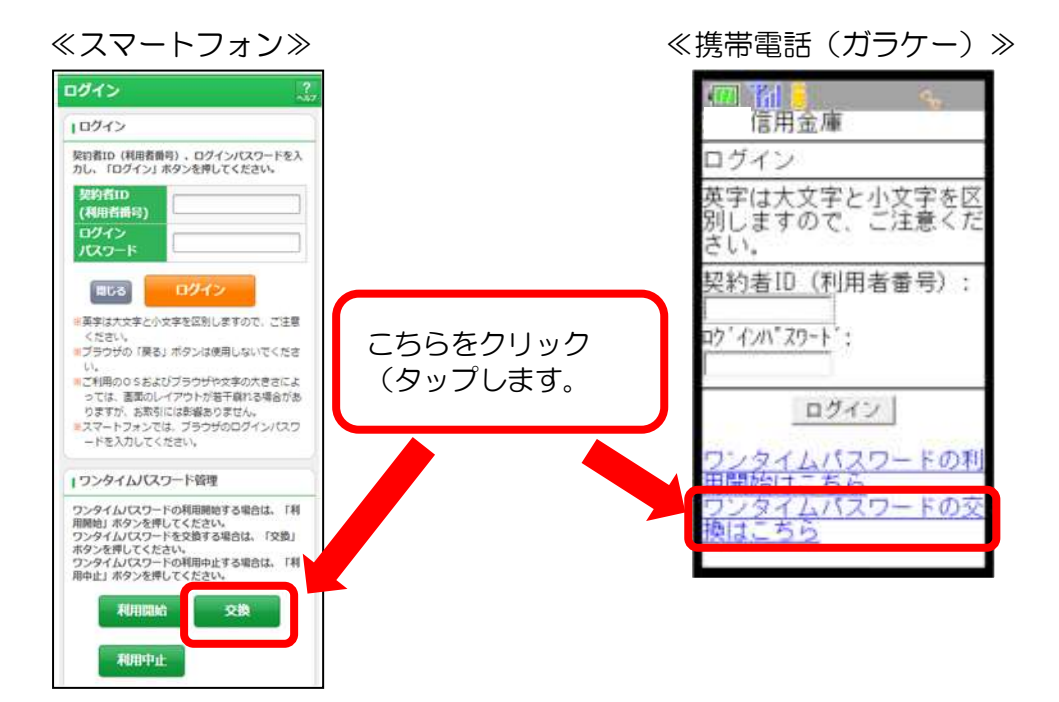

# 【トークン交換画面②】

| ワンタイムパスワード交換                                                                                                | ? この商業のヘルプ                                                                                                    |
|----------------------------------------------------------------------------------------------------|----------------------------------------------------------------------------------------------------|
| 現ワンタイムパスワード遊艇 新ワンタイムノ                                                                                       | (スワード語語) 如理結果                                                                                                    |
| 【インターネットパンキングによる振送等のお料<br>現在ご利用の確認用/資金移動用/ワンタイム/<br>に取引認証トークンを用いたワンタイム/スワー<br>お手数ですが、取引認証トークンをご用意いただ<br>ます。 | 19回には、取引設置トークンが必要となります。】<br>(スワードは、セキュリティ上の理由から9999年99月99日に廃止し、新た<br>- ドによる認証に変更いたします。<br>- いたうえ、本ページより利用切換えを行っていただきますようお願いいたし |
| 現ワンタイムパスワードの認証<br>/(スワード(半角数字)                                                                              | 【ソフトウェアトークン】 【ハードウェアトーク<br>「ハードウェアトークン】                                                                                        |
|                                                                                                    |                                                                                                    |
|                                                                                                    |                                                                                                    |
| < ログイン画面に反る<br>< スキップ (トップページヘ)<br>び Interior &<br>Distance &<br>Distance &                                 | 交換するトークンに表示されている現ワンタイ<br>ムパスワードを入力して、「次へ」をクリック<br>(タップ)します。                                                                    |
| <br>スマートフォン≫                                                                                                |                                                                                                    |
| ンタイムパスワード交換 2.                                                                                              |                                                                                                    |
| 現ワンタイムパスワードの認証<br>ほご利用中のワンタイムパスワードの認証を行いま                                                                   | [1] 16 用金庫<br>信金太郎様                                                                                                    |
| 、<br>シタイムバスワードを入力し、「次へ」ボタンを押して<br>たあい。                                                                      | リンタイムバスワード父換<br>現在利用しているワンタイ                                                                                                   |
| シタイムバスワード(牛角数字)                                                                                             | ムパスワードの利用を中止<br>します。                                                                                                    |
|                                                                                                    | 現ワンタイムパスワードの<br>認証                                                                                                    |
|                                                                                                    | ワンタイムパスワード:<br>「(半角数字)                                                                                                    |
|                                                                                                    | ₩ bitwards                                                                                                    |
|                                                                                                    |                                                                                                    |
|                                                                                                    |                                                                                                    |

【トークンの交換画面③】

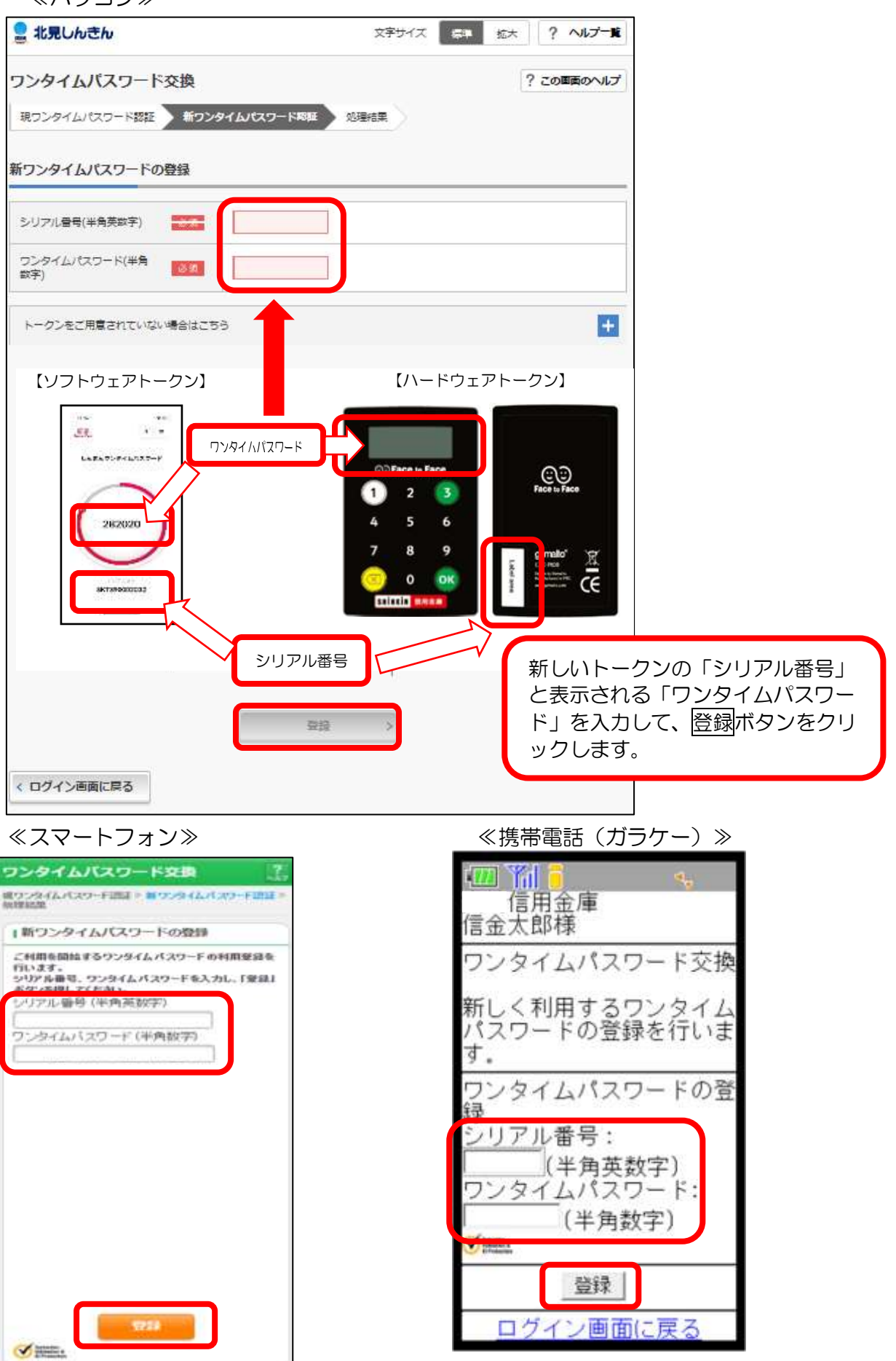

### 【トークンの交換画面④】 交換処理の終了画面

≪パソコン≫

| 教ウンタイムパスワード認証                    | ) 新ウンタイムパスワード間接 ) (8月) | 12                |
|----------------------------------|------------------------|-------------------|
|                                  |                        |                   |
| ワンタイムバスワートの目的                    | 和かえ了しました。              |                   |
| 交付費可: 5454545<br>受付時期: 20XX年X月X日 | XXBXX9008              |                   |
|                                  |                        |                   |
|                                  |                        |                   |
|                                  |                        |                   |
| 更結果                              |                        |                   |
| 史結果                              |                        |                   |
| 更結果                              | 荒街曲                    | 定使前               |
| 更結果<br>ハアル番号                     | 常要要<br>5700000000      | 変更崩<br>GM0000000X |
| 更結束<br>バリアル番号                    | 業要要<br>570000000X      | 愛更崩<br>GM30000000 |

《スマートフォン》

| ンタイムバスワ | 文勺闪谷<br>     |              |  |  |  |  |
|---------|--------------|--------------|--|--|--|--|
| 受付番号    | 1234567      |              |  |  |  |  |
| 受付時刻    | 2003年07月16E  | ]10時35分25秒   |  |  |  |  |
|         | 変更後          | 変更前          |  |  |  |  |
| シリアル番号  | 2V0716016FK2 | 2V0716016FK2 |  |  |  |  |

≪携帯電話(ガラケー)≫ 🎹 🎢 📒 信用金庫 信金太郎様 ワンタイムパスワード交換 ワンタイムパスワードの登 録が完了しました。 変更結果 シリアル番号 変更後 GMXXXXXXXXXXX 変更前 ŚŶŹXXXXXX 受付番号: 2V0716016FK2 受付時刻: 2003年08月16日 14時35分31秒 ログイン画面に戻る

以上で、トークンの交換操作は終了です。

次の操作からは、新しいトークンを使用しますので、お間違えないようご注意ください。

6. トークンの中止

トークンの利用を中止する場合は、次のとおり操作します。 なお、トークン中止後は、お振込等の資金移動取引に関するお取引が規制されます。

※携帯電話(ガラケー)の場合は、「利用中止」の操作ができないため、当 金庫所定の用紙を最寄の<u>当金庫本支店窓口</u>までお届けください。

| «I | ッシ | レン | $\gg$ |  |
|----|----|----|-------|--|
|    |    |    |       |  |

| 2 北見しかきか     | 文字サイズ             | (1) (1) (1) (1) (1) (1) (1) (1) (1) (1) |
|--------------|-------------------|-----------------------------------------|
|              |                   | ? この画面のへルン                              |
| 契約者ID(利用者面号) |                   | 6<br>52976129-F                         |
| パスワード        |                   | 利用開始                                    |
|              | 9759174-8-547     | 交換                                      |
|              |                   | 利用中止 >                                  |
|              | P MAIN CONTRACTOR | 2 229イムはスワードのご言内                        |

《スマートフォン》

| ログイン パン                                                                |
|------------------------------------------------------------------------|
| 1024>                                                                  |
| 契約者ID(利用者面号)、ログインパスワードを入<br>力し、「ログイン」ボタンを押してください。                      |
| 契約者ID<br>(利用者番号)                                                       |
| ロダイン<br>パスワード                                                          |
| 808 0942                                                               |
| #英字は大文字と小文字を区別しますので、ご注意<br>ください。                                       |
| コフラウサの「戻る」ボタンは使用しないでくたさ<br>い。                                          |
| ・・・・・・・・・・・・・・・・・・・・・・・・・・・・・・・・・・・・                                   |
| りますか、お取らには鉄線ありません。<br>=スマートフォンでは、ブラウザのログインパスワ<br>ードを入力してください。          |
| リワンタイムバスワード管理                                                          |
| ワンタイムパスワードの利用開始する場合は、「利<br>用開始」ボタンを押してください。<br>ワンタイムパスワードを交換する場合は、「交換」 |
| ボタンを押してください。<br>ワンタイムパスワードの利用中止する場合は、「利<br>用中止」ボタンを押してください。            |
| 利用開始交換                                                                 |
| 利用中止                                                                   |

※画面デザインは予告無く変更する場合がございます。

| 本件に関するお問合せ先   |                   |  |  |  |
|---------------|-------------------|--|--|--|
| しんきんEBサポートデスク |                   |  |  |  |
| フリーダイヤル(      | 0120-88-7308      |  |  |  |
| 受付時間:平日(      | $9:00 \sim 17:30$ |  |  |  |